## Marcação de bancas pelo SIGAA – graduação

A docente deverá entrar no SIGAA, na aba Ensino, e selecionar a opção "solicitar cadastro de banca", como a imagem seguinte:

|                                                | 🐾 Menu Vocente 🛛 🔭 Alterar se                                        | ina                             |
|------------------------------------------------|----------------------------------------------------------------------|---------------------------------|
| 😝 Ensino 🍦 Pesquisa 🚿 Extensão 🗋 Convênios 🗾 P | rodução Intelectual 🍓 Outros                                         |                                 |
| Orientação Acadêmica - Graduação               | Trabalho de Conclusão de Curso                                       | 🕨 🌄 Solicitar Cadastro de Banca |
| Orientações Pós-Graduação                      | Consolidar TCC, Estágio e Outras Atividades de Orientação Individual | rensagens                       |

Após selecionar o nome da pessoa sob orientação, deverá preencher os seguintes campos. Caso o membro da banca não seja cadastrado no sistema, deverá ser incluído seu CPF para cadastro.

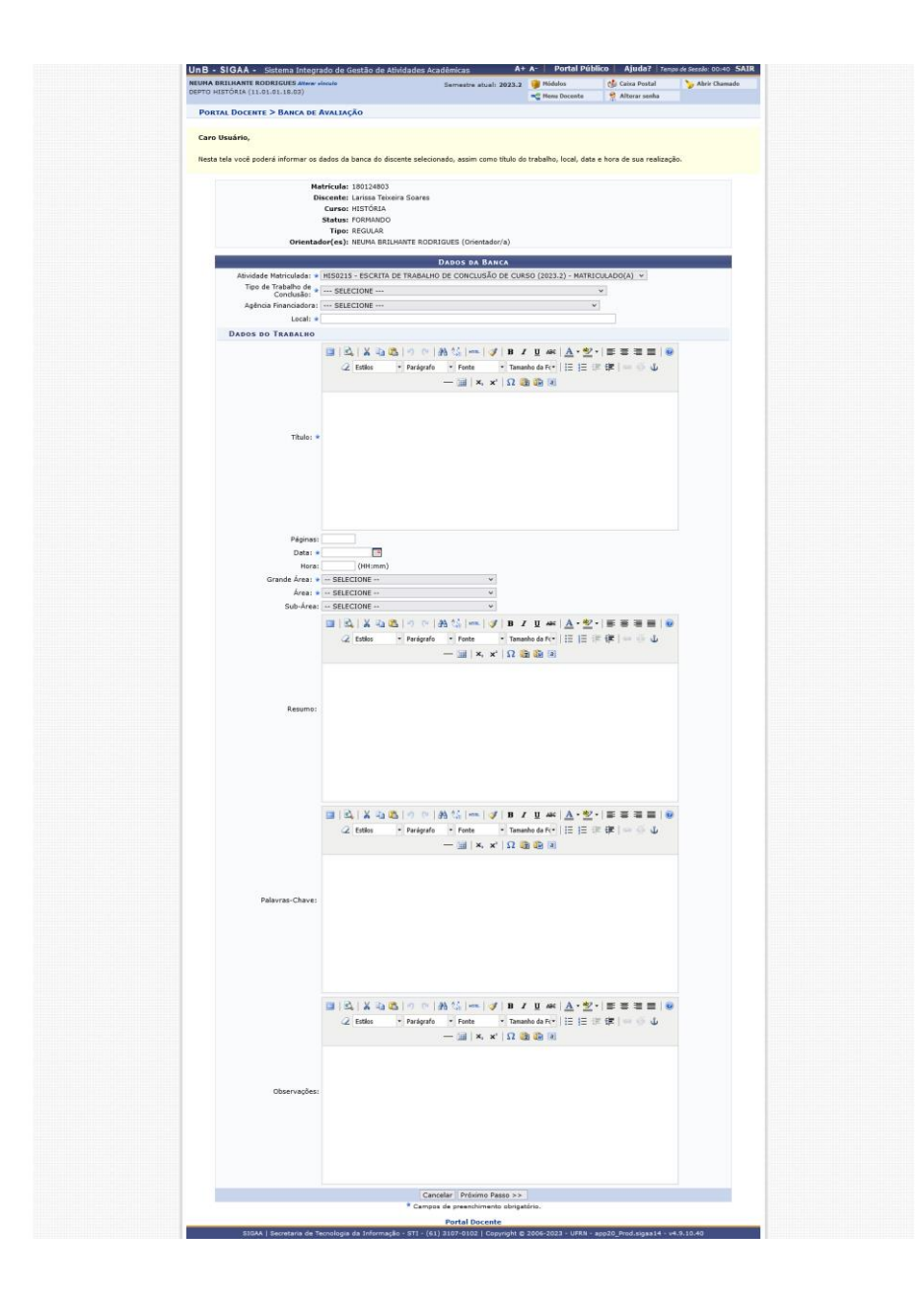

Após este procedimento, a Coordenação do Curso receberá a notificação para aprovação da banca.

| NEURA BRILHANTE ROD   | RIGUES Alterny elecuto                                                                                                    | Semestre atual: 2023.2                                                                                                    | Midalos                                                                                                    | Caixa Postal                                                                                                    | 🍃 Abrir Chamado                                                                                                    |
|-----------------------|----------------------------------------------------------------------------------------------------|----------------------------------------------------------------------------------------------------|----------------------------------------------------------------------------------------------------|----------------------------------------------------------------------------------------------------|----------------------------------------------------------------------------------------------------|
| DEPTO HISTORIX (11.01 | .01.18.03)                                                                                                    |                                                                                                    | na Henu Docente                                                                                                    | Alterar senha                                                                                                    |                                                                                                    |
| PORTAL DOCENTE        | > BANCA DE DEFESA > RESUMO                                                                                                    |                                                                                                    |                                                                                                    |                                                                                                    |                                                                                                    |
|                       | Matricula: 170153606                                                                                                    |                                                                                                    |                                                                                                    |                                                                                                    |                                                                                                    |
|                       | Discente: Patrick Ponte Acelino de                                                                                                    | Sousa                                                                                                    |                                                                                                    |                                                                                                    |                                                                                                    |
|                       | Curso: HISTÓRIA                                                                                                    |                                                                                                    |                                                                                                    |                                                                                                    |                                                                                                    |
|                       | Status: CONCLUIDO                                                                                                    |                                                                                                    |                                                                                                    |                                                                                                    |                                                                                                    |
|                       | Tipo: REGULAR                                                                                                    |                                                                                                    |                                                                                                    |                                                                                                    |                                                                                                    |
|                       | Orientação: NEUMA BRILHANTE ROD                                                                                                    | RIGUES (Orientador/a)                                                                                                    |                                                                                                    |                                                                                                    |                                                                                                    |
|                       |                                                                                                    | DADOS DA BANCA                                                                                                    |                                                                                                    |                                                                                                    |                                                                                                    |
|                       | Local: Universidade de Brasilia                                                                                                    |                                                                                                    |                                                                                                    |                                                                                                    |                                                                                                    |
|                       | Data: 23/02/2023                                                                                                    |                                                                                                    |                                                                                                    |                                                                                                    |                                                                                                    |
|                       | Hora: 08:00                                                                                                    |                                                                                                    |                                                                                                    |                                                                                                    |                                                                                                    |
| AI                    | tividade: HIS0215 - ESCRITA DE TRABALH                                                                                                    | O DE CONCLUSÃO DE CURSO -                                                                                                    | 90h (2022.2) - APRC                                                                                                    | VADO                                                                                                    |                                                                                                    |
| DADOS DO TRABA        | LHO                                                                                                    |                                                                                                    |                                                                                                    |                                                                                                    |                                                                                                    |
|                       | Título: A responsabilidade dos empregar<br>outubro de 1827                                                                                                    | dos públicos régios no contexto i                                                                                                    | do primeiro reinado:                                                                                                    | da Assembleia Geral de                                                                                                    | 1823 à lei de 15 de                                                                                                    |
| Palavra               | s-chave: empregados públicos; assemblei                                                                                                    | a constituinte; responsabilização                                                                                                    | ; ministros de estado                                                                                                    | ; lei de responsabilidad                                                                                                    | e                                                                                                    |
|                       | Páginas: 22                                                                                                    |                                                                                                    |                                                                                                    |                                                                                                    |                                                                                                    |
| Gran                  | de Área: Ciências Humanas                                                                                                    |                                                                                                    |                                                                                                    |                                                                                                    |                                                                                                    |
|                       | Área: História                                                                                                    |                                                                                                    |                                                                                                    |                                                                                                    |                                                                                                    |
| 5                     | ub-Área: História do Brasil                                                                                                    |                                                                                                    |                                                                                                    |                                                                                                    |                                                                                                    |
|                       | Resume: A responsabilização dos emprega<br>Da independência, em 1822, ao 1<br>constituíram base para as discus<br>1826, durante a puestões complexas, co<br>Responsabilidade dos Ministros,<br>trabalhá-lo sab algumas perspect<br>algumas fontes orundas do recoo<br>1823 e da legislatura iniciada em | des públicos traz consigo discuso<br>no de 1827, o Brasil passou per<br>sões dos parlamentares na Asse<br>ra. A responsabilização dos em<br>locando em evidência a respons<br>ecertários e Conselheiros de Es<br>civas que visavam, em última in<br>te temperal mencionado (tais o<br>1826, e, por fim, a lei de 1827) | sões de elementos o<br>experiências que fa<br>mbleia Constituinte o<br>pregados públicos fo<br>abilidade dos ministr<br>tado de 1827. Este a<br>táncia, consolidar un<br>aais a Constituição d | ue estão envolvidos sob<br>voreceram a emergênci<br>e 1823 e, após a reabe<br>uma das pautas desse<br>uma das pautas desse<br>os de estado, regulame<br>rtigo fecha-se em torno<br>h projeto de império. Pa<br>a 1824, os anais oriundo | e extensa historicidade.<br>ia de pautas as quais<br>ritura do parlamento em<br>período. Esse debate<br>nedas pela Lei de<br>desse tema e objetiva<br>ira isso, utilizaremos<br>os da constituinte de |
| Obs                   | ervaçao:                                                                                                    |                                                                                                    |                                                                                                    |                                                                                                    |                                                                                                    |
| MENBROS(AS) DA        | BANCA                                                                                                    |                                                                                                    |                                                                                                    |                                                                                                    |                                                                                                    |
| Orientador(a)         | 2721048 - NEUMA BRILHANTE RODRIGUE                                                                                                    | 5                                                                                                    |                                                                                                    |                                                                                                    |                                                                                                    |
| Membro(a) da Banca    | MATEUS HENRIQUE SIQUEIRA GONÇALVE                                                                                                    | S - UnB                                                                                                    |                                                                                                    |                                                                                                    |                                                                                                    |
| Membro(a) da Banca    | Vanessa de Jesus Queiroz - UnB                                                                                                    |                                                                                                    |                                                                                                    |                                                                                                    |                                                                                                    |
|                       |                                                                                                    | << Voltar                                                                                                    |                                                                                                    |                                                                                                    |                                                                                                    |
|                       |                                                                                                    | Portal Docente                                                                                                    |                                                                                                    |                                                                                                    |                                                                                                    |
|                       |                                                                                                    |                                                                                                    |                                                                                                    |                                                                                                    |                                                                                                    |

Após a defesa e lançamento da menção, o sistema gera o seguinte documento, equivalmente às nossas atas:

As declarações de participação de banca são também gerados automaticamente pelo sistema e disponibilizado para os integrantes da banca, com o seguinte formato:

|  | Ensino                                                 | 실 Pesquisa      | 💖 Extensão    | Convênios       | Pro |  |  |  |
|--|--------------------------------------------------------|-----------------|---------------|-----------------|-----|--|--|--|
|  | Orientação Acadêmica - Graduação                       |                 |               |                 |     |  |  |  |
|  | Orientações Pós-Graduação                              |                 |               |                 |     |  |  |  |
|  | Estágios                                               |                 |               |                 |     |  |  |  |
|  | Turmas                                                 | 1               |               |                 | •   |  |  |  |
|  | Projeto                                                | s               |               |                 | •   |  |  |  |
|  | Avaliação Institucional                                |                 |               |                 |     |  |  |  |
|  | Consultas                                              |                 |               |                 |     |  |  |  |
|  | Fórum de Cursos                                        |                 |               |                 |     |  |  |  |
|  | Fórum Docente<br>Declaração de Disciplinas Ministradas |                 |               |                 |     |  |  |  |
|  |                                                        |                 |               |                 |     |  |  |  |
|  | Planos                                                 | de Docência /   | Assistida     |                 | 15  |  |  |  |
|  | Declara                                                | ação de Partic  | ipação em Bar | nca de Graduaçã | ão  |  |  |  |
|  | Gerenc                                                 | iar Relatório d | de Carga Horá | ria Semanal     | 2   |  |  |  |

UnB Sts Portal Docente

Universidade de Brasília Sistema Integrado de Gestão de Atividades Acadêmicas Emitido em 17/11/2023 08:42

UnB Securitaria de Vectorio de velo

## DECLARAÇÃO

Declaramos que a Profa. NEUMA BRILHANTE RODRIGUES, CPF 605.920.871-15, participou como Docente Interno da Comissão Examinadora de Banca de Conclusão de Curso do(a) graduando(a) Iago de Oliveira Furtado Rocha, intitulada:

JORNAL DO COMMÉRCIO, MANOEL BENÍCIO E CANUDOS: RETRATOS DE UMA NARRATIVA.

no CURSO DE HISTÓRIA do DEPTO HISTÓRIA da UNIVERSIDADE DE BRASÍLIA, em sessão pública realizada no dia 24 de Julho de 2023.

## Membros da Banca

Bruna Santana de Sá Ferreira (UnB - Membro Externo à Instituição) MARCELO BALABAN (Docente Interno - Orientador(a)) NEUMA BRILHANTE RODRIGUES (Docente Interno)

> Número do Documento: 1595029 Código de Verificação: 8dbb0aae7f